# Credit Scores in Online Banking

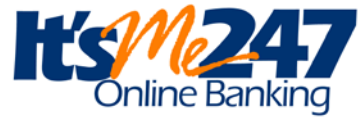

A Tool to Start Conversations with Your Members

### INTRODUCTION

You can now share with members a history of the FICO<sup>®</sup> credit scores you have on file for them. If you've signed up for FICO<sup>®</sup> Score Open Access with FICO, you can activate the **Credit Score History** page in **It's Me 247** online banking. With this feature you can share your records with members, but more importantly, *start a conversation with a member* who is curious about

their score and how your credit union uses it.

Scores display based on how long ago they were pulled. Members who don't have recent scores on file will instead see a message that encourages them to contact the credit union to find out more.

You can configure instructions to appear on the page as well as an optional link to a page on your

website. There's even a new Smart Message you can activate to encourage members to check out the new feature.

This feature is especially popular among credit unions that run regular soft credit pulls to keep member credit scores up to date.

You've paid for the score. Through FICO<sup>®</sup> Score Open Access, FICO grants a license to share the score with your members. Why not use it to get your member's attention, give them a bit of education, and **then tell them how** you can set up a loan that's just right for them?

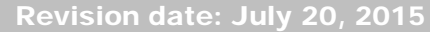

For an updated copy of this booklet, check out the Reference Materials page of our website: <u>http://www.cuanswers.com/resources/doc/cubase-reference/</u> CU\*BASE<sup>®</sup> is a registered trademark of CU\*Answers, Inc.

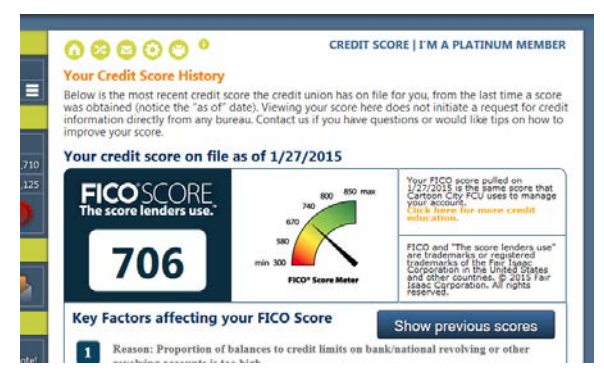

#### CONTENTS

| ACTIVATION CONSIDERATIONS AND CONFIGURATION SETTINGS | 3  |
|------------------------------------------------------|----|
| WHAT THE FEATURE ISAND WHAT IT ISN'T                 | 3  |
| THE FICO® CONNECTION                                 | 3  |
| "RECENT" SCORES VS. CREDIT SCORE HISTORY             | 4  |
| FAQs                                                 | 4  |
| GETTING STARTED                                      | 6  |
| WHAT THE MEMBER SEES IN ONLINE BANKING               | 9  |
| Member with a Recent Score                           | 9  |
| MEMBER WITH A RECENT SOFT-PULL SCORE (NO ATTRIBUTES) | 11 |
| MEMBER WITH NO RECENT SCORE ON FILE                  | 11 |
| ACCESS POINTS                                        | 12 |
| ACTIVATING THE SMART MESSAGES                        | 13 |
| Following Up With Members                            | 14 |

### ACTIVATION CONSIDERATIONS AND CONFIGURATION SETTINGS

#### WHAT THE FEATURE IS ... AND WHAT IT ISN'T

With the **It's Me 247** Credit Score History, your credit union can be transparent about what records you have on file for making decisions about the member's creditworthiness. Even more important, it creates an opportunity to connect with a member who is curious about their score and how the credit union uses it.

It's Me 247 will show members *the data you have on file.* That means the scores are only as recent as the last time you pulled a score for that member. Some credit unions routinely pull credit scores for all their members ("soft pulls"), while others only obtain a score when a member applies for a loan. So it's important to keep in mind that it's **not the member's** *current* **score**...it's simply the **most recent score you have on file** in CU\*BASE for them.

Simply put, this feature is intended to leverage data you've already purchased to let you reach out to your members. Its main purpose is to encourage members *to get a loan*. Every chance you get, you're talking to your members about how the credit union can help them. This is just one more topic of conversation to make that possible.

### THE FICO<sup>®</sup> CONNECTION

While developing this tool, representatives from FICO emphasized to us that FICO<sup>®</sup> scores are proprietary to FICO, and credit unions purchase them with the sole intention of using them for underwriting and pricing loans through your credit bureau. CU\*Answers did review FICO guidelines when designing how scores and history would display in **It's Me 247**; however, we did not go through the formal "certification" process that FICO requires if a credit union wants to share FICO<sup>®</sup> Scores. Unless your credit union already has a license to share the scores, your first step is to sign up for FICO<sup>®</sup> Score Open Access.

FICO<sup>®</sup> Score Open Access outlines the requirements for displaying credit scores directly to members through channels such as online banking. Among other things, this process includes a thorough review of the site for their approval and a signed agreement to use the FICO<sup>®</sup> Score for purposes other than the underwriting of the loan. There is no additional cost for this program. An agreement is required so that you are not in breach of your End User Agreement with your credit bureau. FICO requires that soft-pulls occur at least quarterly for participants in this program.

You can learn more about the Open Access program at <u>http://www.fico.com/en/products/fico-score-open-access</u>, or submit a request for information at <u>http://subscribe.fico.com/open-access</u>.

#### "RECENT" SCORES VS. CREDIT SCORE HISTORY

As shown in the samples later in this document, there are two basic blocks of data shown to members: A **recent** score and a graph showing a **history** of previous scores on file, if any.

The recent score is the one that drives everything – if a member doesn't have a score on file that falls within the configured definition of "recent," they will not see any scores at all. If a member does have a recent score, then a separate configuration setting controls how far back scores will be displayed via the history feature.

#### FAQs

## Q: Can I review the scores my members might see if I decided to activate this feature?

A: Yes, via the **CU\*BASE Credit Score History Dashboard**, available on the Management Processing/Active Beta Tests (MNMGMT) menu:

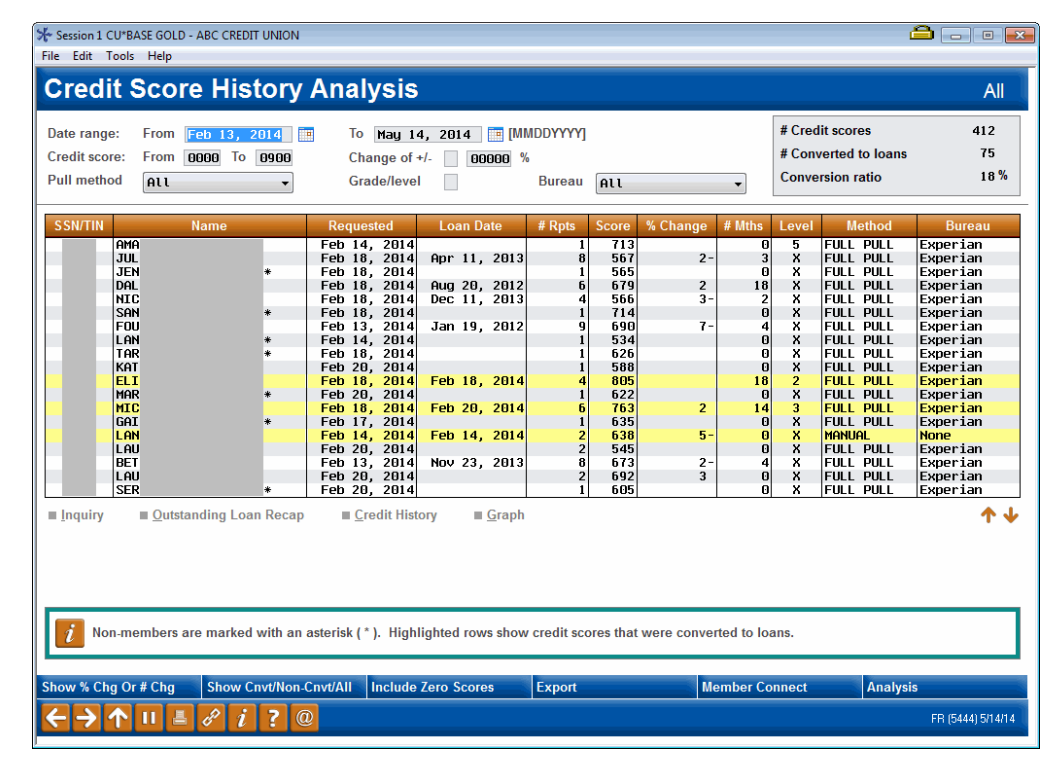

Review this history to see what scores your members will see online, and determine what configuration settings make the most sense with your procedures, the score data you have on file, and the license provisions in your agreement with FICO<sup>®</sup>. Sort by date to see how recent your scores typically are. Filter by date range to decide what history you wish to show online. Use the *Credit History* and *Graph* features to sample what an individual member's experience would be online and see how many scores a typical member might have on file.

## Q: I run soft-pulls regularly. Will these scores be shown to members?

A: Yes. Soft-pull scores behave the same when it comes to determining the most recent score, and will also appear in the history graph. The main difference is that with soft pulls, CU\*BASE currently does NOT retain any of the attributes for soft-pull scores. That means that the "Key Factors" section that typically appears immediately below the most recent score would not show. (This same thing might also happen if a member's score is high enough where there were no attributes included in the report.)

#### Q: What if I haven't pulled any score yet for a member?

A: Instead of the score at the top of the page, those members would simply see a message encouraging them to contact the credit union. See the sample on Page 11.

## Q: I ran a couple of credit reports for a member during the same week. Will the member see all of those scores?

A: Yes. Obviously this happens rarely, but if you were to pull 5 scores in a day, the member would see all 5, even if they are the same score or have the same date or credit bureau. Remember, you're simply sharing your history file as is with your members.

## Q: I have some older score data that I don't trust as much as recent data. Can I hide that from members?

A: Yes. You can choose how far back the history goes. FICO requires this to be set to one year.

## Q: What education can I provide to my members about credit scores and my procedures?

A: There are two ways you can set up explanatory content: Free-form text can be entered that will appear just below the three pushbuttons near the bottom of the page. Use this for instructions and tips on how your credit union pulls scores and uses them. You can also enter a URL for the "Learn More About Credit Scores" pushbutton, to link to a page on your website.

#### Q: Is this feature available via It's Me 247 Mobile Web?

A: Not at this time.

### Q: I've seen credit reports come in with a score of 0. How will those appear?

A: These records will be bypassed and treated as if they do not exist at all. Likewise for scores greater than 9000 (which indicate not a score, but special conditions).

#### **GETTING STARTED**

After you've signed your FICO® Score Open Access agreement, there are three steps to activating the Credit Score History feature for your members:

- 1. Choose Your Configuration Settings
- 2. Configure the Text Members Will See
- 3. Complete an ARU/Online Banking Change Request

#### **Step 1: Choose Your Configuration Settings**

Activating credit scores online requires a few configuration settings that help determine which scores to show members, and how to handle member traffic to that page:

| Setting                                                                       | Description                                                                                                    |
|-------------------------------------------------------------------------------|----------------------------------------------------------------------------------------------------|
| Show only if most<br>recent score is no<br>more than xxx days<br>old          | This controls how old the most recent score can be in order<br>to show scores to the member at all. In other words, if the<br>most recent score in file is older than this period, treat it like<br>the member has no scores on file.<br>The maximum allowed by the software is 999 days.<br>FICO-required setting: 100 days                                                                                                    |
| Maximum years of<br>history to show                                           | This controls how far back the scores go when the member<br>clicks the "Show previous scores" button. The maximum<br>allowed by the software is 9 years.<br>FICO-required setting: 1 year                                                                                                    |
| Tracker type and<br>Memo type to use if<br>scores are viewed by<br>the member | Since the main purpose of this tool is to start a conversation<br>with members who are curious about their credit history,<br>every time a member visits the credit score page, we'll log a<br>Tracker note automatically. You can choose the Tracker<br>Type and Memo Type code you wish to use for these notes.<br>(See Page 14 for tips on following up with these members.) If<br>these fields are left blank then no Trackers will be created. |

#### Step 2: Configure the Text Members Will See

Before activating the feature, you'll need to set up the instructions and sales messages you want members to read on the credit scores history page (see Page 10 for a sample of the areas of the page you can customize).

1. Choose the **Online/Mobile Banking VMS Config** command on the **Internet Member Services Config (MNCNFE)** menu

| Session 0 CU*BASE GOLD Edition - Online Banking Configuration Options                           | E         |
|-------------------------------------------------------------------------------------------------|-----------|
| Corp ID 01                                                                                      |           |
| Configurable Options                                                                            |           |
| Online/Mobile Web Banking                                                                       |           |
| Text Banking                                                                                    |           |
| e-ALEPTS/E-NOTICES                                                                              |           |
| HZH TFARSTERS                                                                                   |           |
| FIGHLSE DEPOSITS                                                                                |           |
| Default Photo Album                                                                             |           |
| Default Theme                                                                                   |           |
| Default Start Page                                                                              |           |
| Helpful Links                                                                                   |           |
| Smart Messages                                                                                  |           |
| Credit Scores History Sales Text                                                                |           |
| Select                                                                                          | ىلە ھ     |
| - <u>Toper</u>                                                                                  | -T. A     |
|                                                                                                 |           |
|                                                                                                 |           |
|                                                                                                 |           |
| i Hold the Ctrl key and click to select as many items as desired, then click Select to proceed. |           |
| · · · · · · · · · · · · · · · · · · ·                                                           |           |
|                                                                                                 | _         |
|                                                                                                 |           |
|                                                                                                 | FR (4246) |
|                                                                                                 |           |

2. Select the **Credit Scores History Sales Text** option to proceed to the following screen:

| Session 0 CU*BASE GOLD Edition - ABC CREDIT UNION<br>File Edit Tools Help                                                                                                    | Ē . • • X                                                                                                    |
|----------------------------------------------------------------------------------------------------|----------------------------------------------------------------------------------------------------|
| Show Credit Score History Enter text to appear at the bottom of the credit score history page and an optional URL to your website for a Learn More Link Credit Score History To include an optional link, enter a complete URL here https://ScoreHistory.ABCCreditUnion.con  Comments: Your score is an important part of your personal financial picture and can be a significant factor in your financial uelt being. Today, credit scores are often referenced by lenders, insurance companies, and sometimes even prospective employers. But getting reliable free and secure access to personal credit scores has traditionally been inconvenient for most consumers. That's why ABC Credit Union offers | CHANGE<br>Display of credit scores in online banking<br>has NOT been activated<br>When you add or remove characters, it might cause fragmented<br>lines of text. Place the cursor at the end of the shortened line and<br>press the Delete key to remove the line break and clean up the<br>paragraphs as needed |
| Commensers free access to the credit scores we     for of your credit score is for educational     retease understand that scores can vary due to     Save Changes                                                                                                    |                                                                                                    |
| MESSAGE TIP: If you insert text or copy and paste text that exceeds the<br>you have written or pasted, but be careful, this may delete following text<br>decision" checkbox on this pop-up window.                                                                                                    | space provided, a pop-up window will appear. Select Yes to retain text<br>t. Select No to cancel a paste. WARNING: Never check the "Remember my                                                                                                    |
| Talking Points<br>← → ↑ Ⅱ ■ ♂ i ? @                                                                                                    | FR (2633) 031/15                                                                                                    |

- 3. Enter a URL (this controls the middle green "Learn More About Credit Scores" pushbutton below the recent score information). Remember it should be a complete address, including http:// or https:// as appropriate.
- 4. Enter text for the instructions/disclosure portion that appears below the green pushbuttons. Use Ctrl+Enter to start a new line within the text box, and ↓ arrows to add more lines of text.
- 5. Click Save Changes (Enter) when done.

#### Ideas for what to include in your content:

- $\blacksquare$  An explanation about where the data came from and why your credit union shows this data online.
- ☑ Information about how to get a free credit report at <u>www.annualcreditreport.com</u>.

Here you can enter instructions, warnings, education, or any other content you wish members to see on the credit score history page. FICO<sup>®</sup> requires that you submit a copy of this content to them for review and approval.

- ☑ Disclaimers about how scores that can purchased online use different formulas from what the credit union receives from the credit bureau, and that they will vary from one credit company to another. ("Don't be surprised if this score is slightly different from what you might see somewhere else.")
- ☑ Reiterate that looking at the score here won't affect their score. (Note: This is also mentioned in the introduction on the page as well as a link on the history pop-up window for members who have softpull scores. See Page 9 for samples.)

#### Step 3: Complete an ARU/Online Banking Change Request

When you are ready to activate the feature for your members to see, complete the **It's Me 247 Configuration Change Request** form (Also known as the ARU/Online Banking Change form) and fax it to any Client Services & Education team member. This form is available on the CU\*BASE Reference Page under "I."

Self Processors can access this configuration using ARU/Online Banking Configuration, available via OPER > 10 > 8.

### WHAT THE MEMBER SEES IN ONLINE BANKING

#### MEMBER WITH A RECENT SCORE

#### Part 1: Recent Score and Key Factors

The top portion of the page includes the most recent score. The date on this score is what drives everything else on the page. If your configuration settings require a score be no more than 90 days old, and the member's most recent score is older than that, the member will not see any scores at all on the page. (See Page 11 for a sample of what those members would see.)

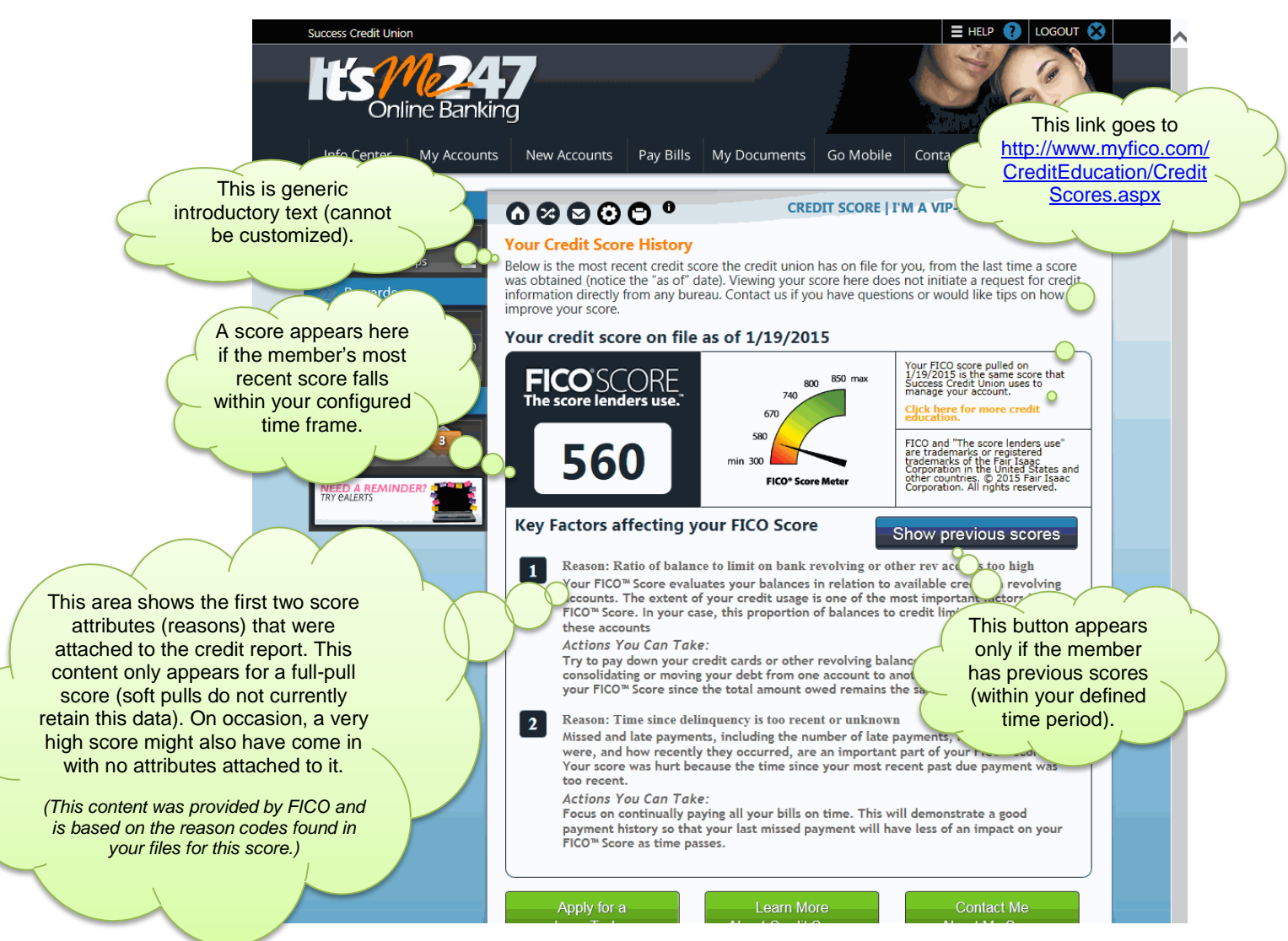

This sample shows a member whose most recent score is within the configured period (90 days), and who also has additional scores older than that, going back to the maximum configured period (1 year).

#### I ry to pay down your credit cards or other revolving balances. Neep in mind that consolidating or moving your debt from one account to another will usually not help your FICO™ Score since the total amount owed remains the same. Reason: Time since delinquency is too recent or unknown 2 Missed and late payments includio of late payments, how late they were, and h ont part of your FICO™ Score. Your score cent past due payment was This goes to the too re This button goes to It's Me 247 loan Actio the URL you define. rate board. Focus vill demonstrate a good have less of an impact on your payn FICO<sup>™</sup> Score Contact Me Loan Today About Credit Scores About My Score This is the Your score is an important part of your personal financial picture and can be a signi t fact instructional text your financial well being. Today, credit scores are often referenced by lenders, ins, and sometimes even prospective employers. But getting reliable free and secure credit scores has traditionally been inconvenient for most consumers. That's we This button displays you configure. the It's Me 247 offers all of our members free access to the credit scores we have on file for "Contact Me" The presentation of your credit score is for educational purposes. Please under vary due to differences in credit scoring formulas used by various lenders. Th distinct credit scoring formulas used by creditors, lenders, and insurers to eva window. creditworthiness. These scores may evaluate your credit report differently in order to company's specific lending guidelines. Consumer credit scores that you can purchase online use formulas that approximate the most common credit scoring algorithm. Don't be surprised if your credit score from a creditor or lender is slightly different than the credit scores that you checked online. This generic This information is presented for educational purposes only. It is not intended as, nor should it be construed to be, legal, financial or other professional advice. Please consult with your attorney or financial advisor to discuss any legal or financial issues involved with credit decisions. The links above may direct you to a web site that may not be owned or operated by this credit union or its service provider. We encourage you to review the privacy policy for any sites you are visiting. disclaimer appears automatically and cannot be customized. Page will timeout in 14:57

Requests made via the "Contact Me" button can be monitored via the **Work Online Banking Apps/Requests** command on the Member Service (MNSERV) menu.

#### Part 3: Credit Score History

When a member clicks the "Show previous scores" button the following popup window will appear:

|                                                  | History of Scores We've Pulled For You                                                                                                    | C                          |
|--------------------------------------------------|----------------------------------------------------------------------------------------------------|----------------------------|
|                                                  |                                                                                                    | Max 850                    |
| Notice this indicator<br>showing a soft-pull     | ON 3/1/2010, WE PULLED YOUR CREDIT REPORT AND YOUR SCORE WAS 708.                                                                                                    |                            |
| score. The link goes to<br>http://www.myfico.com | ON 12/22/2009, WE PULLED YOUR CREDIT REPORT AND YOUR SCORE WAS 710                                                                                                    |                            |
| <u>ons/inquiry-credit-</u><br><u>score.aspx</u>  | Remember this is only a history of the credit scores we have pulled for you. This is not all of t<br>you might have had over time, and it might not even be your most current one. But we'd love I<br>you make the most out of your score! Contact a lending representative today to learn about yo<br>options! | he scores<br>to help<br>ur |
|                                                  | Soft Inquiry only. Learn more about inquiry types and how they affect your score                                                                                                    |                            |
| $\smile$                                         |                                                                                                    | Close                      |

The most recent score will appear along previous scores that fall within the maximum time period in your configuration (a total of 12 can be displayed).

### Part 2: Clickable Buttons and Credit Union-Defined Text

#### MEMBER WITH A RECENT SOFT-PULL SCORE (NO ATTRIBUTES)

This sample shows what a member would see if his or her most recent score on file did not have attributes attached to it, either because it was a soft-pull score, or due to a high score where no attributes were reported.

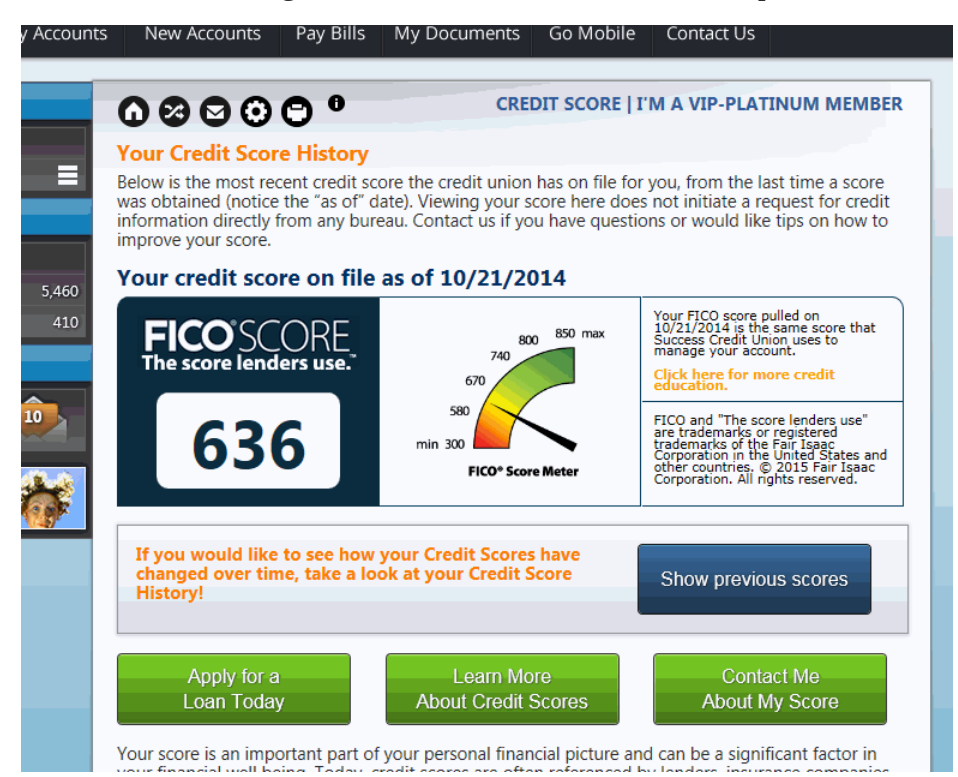

#### MEMBER WITH NO RECENT SCORE ON FILE

This sample shows what a member will see if they have no scores on file, or if the last score pulled for them is too old to be considered "recent."

| Accounts     | New Accounts Pay Bills                                                                                                    | My Documents Go Mobile Contact Us                                                                                                    |
|--------------|----------------------------------------------------------------------------------------------------|----------------------------------------------------------------------------------------------------|
|              | 00000                                                                                                    | CREDIT SCORE   I'M A VIP-PLATINUM MEMBER                                                                                                    |
|              | Your Credit Score History                                                                                                    |                                                                                                    |
|              | Below is the most recent credit so<br>was obtained (notice the "as of" of<br>information directly from any but<br>improve your score. | core the credit union has on file for you, from the last time a score<br>date). Viewing your score here does not initiate a request for credit<br>reau. Contact us if you have questions or would like tips on how to                                                 |
| 5,460<br>410 | No recent<br>scores were<br>found                                                                                                    | We'd love to have the chance to pull your<br>credit score and help you achieve your<br>dreams! Whether you need financing for a<br>needed home improvement or have your eye<br>on that gorgeous new car, we can help!<br>Contact a credit union loan associate today! |
|              | Apply for a<br>Loan Today                                                                                                    | Learn More Contact Me<br>About Credit Scores About My Score                                                                                                    |

#### **ACCESS POINTS**

In the navigation:

| Success Credit Union             |                                                                                                    |                                                                                        | ≡н                                                               | elp 🕐 logout 🛞 |
|----------------------------------|----------------------------------------------------------------------------------------------------|----------------------------------------------------------------------------------------|------------------------------------------------------------------|----------------|
| hts <u>M24</u><br>Online Banking | 7                                                                                                    |                                                                                        | Check It Out<br>Have you checked out you<br>credit score on file | 723            |
| Info Center My Accounts          | New Accounts Pay B                                                                                                    | ills My Documents                                                                      | Go Mobile Contact U                                              | 5              |
|                                  | View<br>Account Summary<br>My Other Memberships<br>ACH Transactions<br>Cleared Checks<br>Dividend/Interest Summ<br>Downloads<br>Credit Score | Manage<br>Transfer Money<br>Schedule Check<br>Check Stop Payr<br>Check Withdraw<br>ary | Setup<br>Nicknames<br>Transfers<br>nent<br>al                    |                |

#### From the Loan Rate Board:

|                                                                                                    |                                                | •                | NEW ACCOUNTS   I'M A VIP-PLATINU                               | И МЕМВ              |  |  |
|----------------------------------------------------------------------------------------------------|------------------------------------------------|------------------|----------------------------------------------------------------|---------------------|--|--|
| L                                                                                                    | oan Rate Board                                 |                  |                                                                |                     |  |  |
| Thank you for your interest in a loan with Frankenmuth Credit Union. We offer a large variety of loan services at a variety of terms to meet your specific needs. |                                                |                  |                                                                |                     |  |  |
|                                                                                                    | Looking at buying car, ne                      | ed money         | for college, buying or building a home? We can fi              | nance it al         |  |  |
|                                                                                                    | Attention business owner<br>competitive rates. | s, we have       | e a variety of business lending services for you also          | . All at            |  |  |
|                                                                                                    | Contact us for more inform                     | mation.          |                                                                |                     |  |  |
|                                                                                                    | Loan Type                                      | APR as<br>low as | Description                                                    | Available<br>Online |  |  |
|                                                                                                    | New Vehicles and<br>Motorcycles                | 2.490%           | Enjoy that new vehicle purchase!                               | Apply<br>Online     |  |  |
|                                                                                                    | Used Vehicles and<br>Motorcycles               | 2.490%           | All rates are currently the same as a New Vehicle<br>Purchase! | Apply<br>Online     |  |  |
| -                                                                                                    | ATV, Snowmobile, Jet Ski, etc                  | 3.750%           | Lawn & Garden, Trailers and more                               | Apply<br>Online     |  |  |
|                                                                                                    | <u>RV - Boats, Travel Trailers</u>             | 5.000%           | Get that RV, Boat or Travel Trailer for your summer<br>fun.    | Apply<br>Online     |  |  |
|                                                                                                    | Signature Loan                                 | 9.240%           | A loan for any season or any reason!                           | Apply<br>Online     |  |  |
|                                                                                                    | Share Pledged Loan                             | 4.000%           | Build your credit back up with our share secured loan!         | Apply<br>Online     |  |  |
|                                                                                                    | Overdraft LOC                                  | 11.240%          | Protect your checking account with an overdraft loan           | Apply<br>Online     |  |  |
|                                                                                                    | Simply Platinum Online                         | 7.990%           | Apply for your Visa card today                                 | Apply<br>Online     |  |  |

When viewing information about a loan account:

| 610 - USED VEHICLES                               |                              |
|---------------------------------------------------|------------------------------|
| Loan Details                                      |                              |
| Delinquent?:                                      | Yes                          |
| Due Date:                                         | 12/19/2014                   |
| Amount Due:                                       | \$696.67                     |
| Regular Payment:                                  | \$344.77                     |
| Payoff Balance:                                   | \$22,388.40                  |
| Disbursement Limit:                               | \$22,996.76                  |
| Available Amount:                                 | \$0.00                       |
| Maturity Date:                                    | 7/19/2021                    |
| Annual Percentage Rate:                           | 4.200%                       |
| Payment Frequency:                                | Monthly                      |
| Account Detail Pay Now Skip                       | -A-Pay Print Loan Coupor     |
| View My<br>Credit Score                           |                              |
| NOTE: Contact the Credit Union for the exact pave | off amount for this account. |

#### **ACTIVATING THE SMART MESSAGES**

To catch a member's eye and encourage them to view their score while in online banking, you can activate the new Credit Score History Smart Message. This is done via **Online/Mobile Banking VMS Config** on the Internet Member Services Config (MNCNFE) menu. Clicking on either graphic will bring the member directly to the credit score history page.

NOTE: These are pictures with a static score; they will not show the member's actual score number.

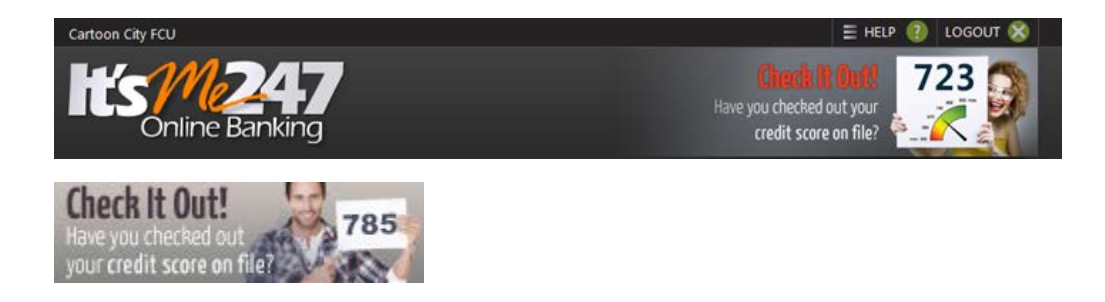

### **FOLLOWING UP WITH MEMBERS**

Any time a member views the credit score page in **It's Me 247**, a Tracker note will be created.

#### "Print Member Trackers" on the Member Tracker Tools (MNTRAK) menu

| Report Options                   | Response                          |                         |                    |
|----------------------------------|-----------------------------------|-------------------------|--------------------|
| Trom                             | (blank for all)                   | Ontional                | <u>√</u> Job queue |
| To                               | (blank for all)                   | Optional                |                    |
|                                  | (blank for an)                    | operonae                | Printer PI         |
| From                             |                                   | blank for all) Ontional |                    |
| To                               | Man 21 2015 [MMDDVVVV] (          | blank for all) Optional |                    |
| iracker tune                     |                                   | blank for all) Ontional |                    |
| lemo fype                        | XS Sales Lead                     | blank for all) Ontional |                    |
| fune of Employee to select below | Tracker created by Conversion     | created by              |                    |
| imployee IDs                     |                                   | blank for all) Ontional |                    |
| mployee IDs                      |                                   | blank for all) Optional |                    |
| Employee IDs                     |                                   | blank for all) Optional |                    |
| mplovee IDs                      |                                   | blank for all) Optional |                    |
| mployee IDs                      |                                   | blank for all) Optional |                    |
| racker selection                 | Open trackers     Closed trackers | Both                    |                    |
| Print summary page only          |                                   |                         |                    |
| Print conversation detail        |                                   |                         |                    |
|                                  |                                   |                         |                    |

Select a date range and enter the Tracker and Memo type codes you requested be used to log credit score activity. Use Enter to produce a report showing members with those notes:

| 3/27/15 16 | :57:50          |                     | ABC CREDI                      | T UNION                         |                   |                 | LTKLE1         | P               | age             | 1   |
|------------|-----------------|---------------------|--------------------------------|---------------------------------|-------------------|-----------------|----------------|-----------------|-----------------|-----|
| RUN ON     | 3/27/15         |                     | Member Tr                      | acker Listing                   |                   |                 |                | User            | DAWNM           |     |
| Call Date  | Call Time       | Account #           | Follow Up Name                 | Memo type                       | Follow-up<br>Date | Created<br>By   | Assigned<br>To | Completed<br>By | Complete<br>Dat | d.e |
| 03/20/2015 | 8:55:16<br>Con  | 32414<br>versation: | Credit score via online bankin | Sales Lead<br>ng selected by ma | ember - scor      | 96<br>es were f | ound.          |                 |                 |     |
| 03/20/2015 | 10:13:23<br>Con | 32414<br>versation: | Credit score via online bankin | Sales Lead<br>ng selected by mo | ember - scor      | 96<br>es were f | ound.          |                 |                 |     |
| 03/31/2015 | 13:03:36<br>Con | 49861<br>versation: | Credit score via online bankin | Sales Lead<br>ng selected by me | ember - scor      | 96<br>es were n | ot found.      |                 |                 |     |

These notes will use an employee ID of 96 (for online banking).